Requisitos mínimos:

Conhecimentos básicos de informática.

O LimerSoft SisVendas possui uma ferramenta de cadastro de condições de pagamentos. Para usar esse recurso, entre no Menu Consultas > Condição de Pagamento ou no ícone abaixo:

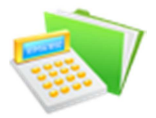

O programa acompanha quatro condições de pagamentos pré-cadastradas sendo elas: Dinheiro (pagamento à vista), cartão (tipo débito), pagamento parcial, cheque (uma parcela).

Clique em novo, para criar suas próprias condições de pagamentos, conforme as imagens a seguir:

|   |        |                   | Formas de pagamento | ×                   |
|---|--------|-------------------|---------------------|---------------------|
|   | Código | Descrição         |                     | ^                   |
| ► | 0001   | Dinheiro          |                     |                     |
|   | 0002   | Pagamento parcial |                     |                     |
|   | 0003   | Cartão            |                     |                     |
|   | 0004   | Cheque            |                     |                     |
|   |        |                   |                     |                     |
|   |        |                   |                     |                     |
|   |        |                   |                     |                     |
|   |        |                   |                     |                     |
|   |        |                   |                     |                     |
|   |        |                   |                     |                     |
|   |        |                   |                     |                     |
|   |        |                   |                     |                     |
|   |        |                   |                     |                     |
|   |        |                   |                     |                     |
|   |        |                   |                     |                     |
|   |        |                   |                     |                     |
|   |        |                   |                     |                     |
|   |        |                   |                     | $\sim$              |
|   |        |                   |                     | ~~                  |
|   |        |                   |                     | 🗘 Pesquisar 🛛 🙀 🦻 🔝 |
|   |        |                   |                     |                     |

Campo Tipo: Primeiro selecione o tipo de pagamento que deseja criar. A opção tipo é o que determinara aonde o valor será lançado (caixa ou banco)

A opção dinheiro, esse pagamento será como pagamento à vista e será lançada no fluxo Caixa > aba Caixa.

Cartão, o valor do pedido de vendas com condição de pagamento cartão será lançado no fluxo Caixa > na aba Banco.

A opção Carnê, o programa lhe dará a opção de escolher a data de pagamento e, dois modelos para impressão de carnê e, o valor será lançado no Contas a Receber.

Boleto, primeiro cadastre as informações na tela de cadastro de Agencias Bancarias para poder ser possível gerar boleto. O programa lhe dará a opção de escolher a data de pagamento e o valor será lançado no Contas a Receber.

A opção pagamento parcial, criara um pedido em aberto na tela de consultas, aonde poderá ser efetuado os pagamentos parciais, até completar o total.

A opção outros, o programa te dará a opção de escolher a data de pagamento e o valor será lançado no Contas a Receber.

|             | Cadastro de Condições de Pag                                           | jamento                      | ×        |
|-------------|------------------------------------------------------------------------|------------------------------|----------|
|             |                                                                        |                              |          |
|             | Card For                                                               |                              | 1/1.     |
|             |                                                                        |                              |          |
|             | (Novo)                                                                 |                              |          |
|             | Desconto Juros Parcelas Dias Modo de cálculo (juros/desc)              |                              |          |
|             | Descrição                                                              | Tipo                         |          |
|             |                                                                        |                              | ~        |
|             |                                                                        | Boleto<br>Carnê              |          |
|             |                                                                        | Cartão                       |          |
|             |                                                                        | Dinheiro                     |          |
|             |                                                                        | Pagamento parcial            |          |
|             |                                                                        | PayPal                       |          |
|             |                                                                        | Salvar                       | Cancelar |
| Campo Dias  | parso campo cologuo os dias do intervolos entre as parcelas. Ao ef     | atuar um podido do vondos    |          |
| prazo, como | é possível ser visualizado na imagem abaixo, terá um intervalo de 30 d | dias entre uma parcela e out | ra.      |
|             | Cadastro de Condições de Pag                                           | jamento                      | ×        |
|             |                                                                        |                              |          |
|             |                                                                        |                              | 11       |
|             | Geral ECF                                                              |                              | are!     |
|             | Código<br>(Novo)                                                       |                              |          |
|             | Desconto Juros Parcelas Dias Modo de cálculo (juros/desc)              | -                            |          |
|             | 0 % 0 % 1 30 Simples V                                                 | _                            |          |
|             | Descrição                                                              | Carnê                        |          |
|             |                                                                        |                              |          |
|             |                                                                        |                              |          |
|             |                                                                        |                              | <b>R</b> |
|             |                                                                        |                              |          |
|             |                                                                        |                              |          |
|             |                                                                        | Salvar                       | Cancelar |

## Condições de pagamentos

Campo Parcela: nesse campo insira quantas parcelas será para essa condição de pagamento. Recomendamos que efetue os cadastros de todas as condições permitidas pela empresa.

|            | Cadastro de Condições de Pagamento                                                                                           | ×                                    |
|------------|----------------------------------------------------------------------------------------------------|--------------------------------------|
|            | Geral ECF<br>Código                                                                                                    |                                      |
|            | (Novo)<br>Desconto Juros<br>Parcelas Dias Modo de cálculo (juros/desc)<br>0 % 0 % 1 30 Simples<br>Descrição<br>Tipo<br>Carnê |                                      |
|            |                                                                                                    | <u></u>                              |
| Campos Des | scontos e Juros: nesses campos insira se deseja que nessa condição de pagamento automaticamer                                | Cancelar<br>te já contenha descontos |
| ou juros:  |                                                                                                    | ×                                    |
|            |                                                                                                    | are!                                 |
|            | Geral ECF   Código [Novo]   Desconto Juros   Parcelas Dias Modo de cálculo (juros/desc)   0 % 0 % 1 30   Simples             |                                      |
|            | Descrição Tipo                                                                                                    |                                      |
|            |                                                                                                    |                                      |
|            | Salvar                                                                                                    | Cancelar                             |

## Condições de pagamentos

Campo descrição: nesse campo insira a descrição dessa condição de pagamento. Essa descrição irá aparecer no PDV para a escolha da forma de pagamento.

|                                                                                                    |                                                                                             |                                                  |                  | 1                                       |
|----------------------------------------------------------------------------------------------------|---------------------------------------------------------------------------------------------|--------------------------------------------------|------------------|-----------------------------------------|
|                                                                                                    |                                                                                             | Ca                                               | ırnê             | 1 1                                     |
| Geral ECF                                                                                           |                                                                                             |                                                  |                  |                                         |
| Código                                                                                              |                                                                                             |                                                  |                  |                                         |
| (Novo)                                                                                              |                                                                                             |                                                  |                  |                                         |
| Desconto Juros Parcelas                                                                             | Dias Modo de cálculo                                                                        | (juros/desc)                                     |                  |                                         |
| 0 % 0 % 1                                                                                           | 30 Simples                                                                                  | ~                                                |                  |                                         |
| Descrição                                                                                           |                                                                                             | Tipo                                             |                  |                                         |
| Carnê à prazo                                                                                       |                                                                                             | Carnê                                            |                  | ~                                       |
|                                                                                                    |                                                                                             |                                                  |                  |                                         |
| Ϋ́                                                                                                  |                                                                                             |                                                  |                  |                                         |
|                                                                                                    |                                                                                             |                                                  |                  | 5                                       |
|                                                                                                    |                                                                                             |                                                  |                  | 6                                       |
|                                                                                                    |                                                                                             |                                                  |                  |                                         |
|                                                                                                    |                                                                                             |                                                  |                  | ×                                       |
|                                                                                                    |                                                                                             |                                                  |                  | ~                                       |
|                                                                                                    |                                                                                             |                                                  | Salvar           | Cancelar                                |
|                                                                                                    |                                                                                             |                                                  |                  |                                         |
|                                                                                                    |                                                                                             |                                                  |                  | 1 4                                     |
| o de calculo: Nas versões do                                                                        | LimerSoft SisVendas que                                                                     | possuem esse campo, po                           | oderá ser inseri | do o tipo de                            |
| o de calculo: Nas versões do<br>pagamento.                                                          | LimerSoft SisVendas que                                                                     | possuem esse campo, po                           | oderá ser inseri | <mark>do</mark> o tip <mark>o</mark> de |
| de calculo: Nas versões do<br>pagamento.                                                            | LimerSoft SisVendas que<br>Cadastro de Condiç                                               | possuem esse campo, po<br>ões de Pagamento       | oderá ser inseri | do o tipo de                            |
| o de calculo: Nas versões do<br>pagamento.                                                          | LimerSoft SisVendas que<br>Cadastro de Condiç                                               | possuem esse campo, po<br>ões de Pagamento       | oderá ser inseri | do o tipo de                            |
| o de calculo: Nas versões do<br>pagamento.                                                          | LimerSoft SisVendas que<br>Cadastro de Condiç                                               | possuem esse campo, po<br>ões de Pagamento       | oderá ser inseri | do o tipo de                            |
| o de calculo: Nas versões do<br>pagamento.                                                          | LimerSoft SisVendas que                                                                     | possuem esse campo, po<br>ões de Pagamento       | oderá ser inseri | do o tipo de                            |
| de calculo: Nas versões do<br>pagamento.<br>Geral ECF                                               | LimerSoft SisVendas que                                                                     | possuem esse campo, po<br>ões de Pagamento       | oderá ser inseri | do o tipo de                            |
| de calculo: Nas versões do<br>pagamento.<br>Geral <u>ECF</u><br>Código                              | Cadastro de Condiç                                                                          | possuem esse campo, po<br>ões de Pagamento<br>Ca | oderá ser inseri | do o tipo de                            |
| Geral ECF<br>Código                                                                                 | Cadastro de Condiç                                                                          | possuem esse campo, pr<br>ões de Pagamento       | oderá ser inseri | do o tipo de                            |
| Geral ECF<br>Código<br>(Novo)<br>Desconto Juros Parcelas                                            | Cadastro de Condiç<br>Dias Modo de cálculo                                                  | possuem esse campo, po<br>ões de Pagamento<br>Ca | oderá ser inseri | do o tipo de                            |
| Geral ECF<br>Código<br>(Novo)<br>Desconto Juros Parcelas                                            | Cadastro de Condiç<br>Dias<br>Modo de cálculo<br>Simples                                    | possuem esse campo, po<br>ões de Pagamento       | oderá ser inseri | do o tipo de                            |
| Geral ECF<br>Código<br>(Novo)<br>Desconto Juros Parcelas<br>0 % 0 % 1<br>Descrição                  | Cadastro de Condiç<br>Dias<br>Modo de cálculo<br>Simples                                    | juros/desc)                                      | oderá ser inseri | do o tipo de                            |
| Geral ECF<br>Código<br>(Novo)<br>Desconto Juros Parcelas<br>0 % 0 % 1<br>Descrição<br>Carnê à prazo | Cadastro de Condiç<br>Dias<br>Dias<br>Modo de cálculo<br>Simples                            | ossuem esse campo, pr<br>ões de Pagamento        | oderá ser inseri | do o tipo de                            |
| Geral ECF<br>Código<br>(Novo)<br>Desconto Juros Parcelas<br>0 % 0 % 1<br>Descrição<br>Carnê à prazo | cadastro de Condiç<br>Dias<br>Dias<br>Modo de cálculo<br>Simples                            | oes de Pagamento                                 | oderá ser inseri | do o tipo de                            |
| Geral ECF<br>Código<br>(Novo)<br>Desconto Juros Parcelas<br>0 % 0 % 1<br>Descrição<br>Carnê à prazo | LimerSoft SisVendas que<br>Cadastro de Condiç<br>Dias<br>Dias<br>Modo de cálculo<br>Simples | oes de Pagamento                                 | oderá ser inseri | do o tipo de                            |
| Geral ECF<br>Código<br>(Novo)<br>Desconto Juros Parcelas<br>0 % 0 % 1<br>Descrição                  | s Dias<br>Dias<br>Modo de cálculo<br>Simples                                                | oes de Pagamento                                 | oderá ser inseri | do o tipo de                            |
| Geral ECF<br>Código<br>(Novo)<br>Desconto Juros Parcelas<br>0 % 0 % 1<br>Descrição<br>Carnê à prazo | Cadastro de Condiç<br>Dias<br>Dias<br>Modo de cálculo<br>Simples                            | ossuem esse campo, pr<br>ões de Pagamento        | oderá ser inseri | do o tipo de                            |
| Geral ECF<br>Código<br>(Novo)<br>Desconto Juros Parcelas<br>0 % 0 % 1<br>Descrição<br>Carnê à prazo | s Dias<br>Jias<br>Modo de cálculo<br>Simples                                                | oes de Pagamento                                 | oderá ser inseri | do o tipo de                            |
| Geral ECF<br>Código<br>(Novo)<br>Desconto Juros Parcelas<br>0 % 0 % 1<br>Descrição<br>Carnê à prazo | LimerSoft SisVendas que<br>Cadastro de Condiç<br>Dias<br>Modo de cálculo<br>Simples         | oes de Pagamento                                 | oderá ser inseri | do o tipo de                            |

Após cadastrar a condição de pagamento, clique em salvar para registrar o cadastro.

|                                                                                                    | Cadastro de Co               | ondições de Pa       | agamento |              | ×        |
|----------------------------------------------------------------------------------------------------|------------------------------|----------------------|----------|--------------|----------|
|                                                                                                    |                              |                      | c        | rnê          |          |
| Geral ECF                                                                                                    |                              |                      | <u>C</u> | arris.       | AV 7V    |
| Código                                                                                                    |                              |                      |          |              |          |
| (Novo)                                                                                                    |                              |                      |          |              |          |
| Desconto Juros Parcelas                                                                                                    | s Dias Modo de               | cálculo (juros/desc) |          |              |          |
| 0 % 0 % 1                                                                                                    | 30 Simple                    | s                    | ~        |              |          |
| Descrição                                                                                                    |                              | 5                    | Tipo     |              |          |
| Carnê à prazo                                                                                                    |                              |                      | Carnê    |              | U I      |
|                                                                                                    |                              |                      |          | 0            |          |
| magem abaixo, a condição de                                                                                                    | e pagamento criada:          | 2                    |          | Salvar       | Cancelar |
| magem abaixo, a condição de                                                                                                    | e pagamento criada:<br>Forma | s de pagament        | to       | Salvar       | Cancelar |
| magem abaixo, a condição de<br>Código Descrição                                                                                                 | e pagamento criada:<br>Forma | s de pagament        | to       | Salvar       | Cancelar |
| magem abaixo, a condição de<br>Código Descrição<br>0001 Dinheiro                                                                                | e pagamento criada:<br>Forma | s de pagament        | to       | Salvar       | Cancelar |
| magem abaixo, a condição de<br>Código Descrição<br>0001 Dinheiro<br>0002 Pagamento parcial                                                      | e pagamento criada:<br>Forma | s de pagament        | to       | Salvar       | Cancelar |
| magem abaixo, a condição de<br><b>Código Descrição</b><br>0001 Dinheiro<br>0002 Pagamento parcial<br>0003 Cartão<br>0004 Obeque                 | e pagamento criada:<br>Forma | s de pagament        | to       | Salvar<br>O) | Cancelar |
| magem abaixo, a condição de<br>Código Descrição<br>0001 Dinheiro<br>0002 Pagamento parcial<br>0003 Cartão<br>0004 Cheque<br>0007 Carnê à prazo  | e pagamento criada:<br>Forma | s de pagament        | to       | Salvar       | Cancelar |
| magem abaixo, a condição de<br>Código Descrição<br>0001 Dinheiro<br>0002 Pagamento parcial<br>0003 Cartão<br>0004 Cheque<br>0007 Carnê à prazo  | e pagamento criada:<br>Forma | s de pagament        | to       | Salvar<br>O) | Cancelar |
| magem abaixo, a condição de<br>Código Descrição<br>0001 Dinheiro<br>0002 Pagamento parcial<br>0003 Cartão<br>0004 Cheque<br>0007 Carnê à prazo  | e pagamento criada:<br>Forma | s de pagament        | to       | Salvar<br>O) | Cancelar |
| magem abaixo, a condição de<br>Código Descrição<br>0001 Dinheiro<br>0002 Pagamento parcial<br>0003 Cartão<br>0004 Cheque<br>0007 Carnê à prazo  | e pagamento criada:<br>Forma | s de pagament        | to       | Salvar<br>O) | Cancelar |
| magem abaixo, a condição de<br>Código Descrição<br>0001 Dinheiro<br>0002 Pagamento parcial<br>0003 Cartão<br>0004 Cheque<br>0007 Carnê à prazo  | e pagamento criada:<br>Forma | s de pagament        | to       | Salvar<br>O) | Cancelar |
| magem abaixo, a condição de<br>Código Descrição<br>0001 Dinheiro<br>0002 Pagamento parcial<br>0003 Cartão<br>0004 Cheque<br>0007 Carnê à prazo  | e pagamento criada:<br>Forma | s de pagament        | to       | Salvar<br>O) | Cancelar |
| magem abaixo, a condição de<br>Código Descrição<br>0001 Dinheiro<br>0002 Pagamento parcial<br>0003 Cartão<br>0004 Cheque<br>0007 Carnê à prazo  | e pagamento criada:<br>Forma | s de pagament        | to       | O)           | Cancelar |
| Imagem abaixo, a condição de   Código Descrição   0001 Dinheiro   0002 Pagamento parcial   0003 Cartão   0004 Cheque   0007 Carnê à prazo       | e pagamento criada:<br>Forma | s de pagament        | to       | O)           | Cancelar |
| Imagem abaixo, a condição de   Código Descrição   0001 Dinheiro   0002 Pagamento parcial   0003 Cartão   0004 Cheque   0007 Carnê à prazo       | e pagamento criada:<br>Forma | s de pagament        | to       | O)           | Cancelar |
| imagem abaixo, a condição de<br>Código Descrição<br>0001 Dinheiro<br>0002 Pagamento parcial<br>0003 Cartão<br>0004 Cheque<br>0007 Carnê à prazo | e pagamento criada:<br>Forma | s de pagament        | to       | O)           | Cancelar |
| imagem abaixo, a condição de<br>Código Descrição<br>0001 Dinheiro<br>0002 Pagamento parcial<br>0003 Cartão<br>0004 Cheque<br>0007 Carnê à prazo | e pagamento criada:<br>Forma | s de pagament        | to       | O)           | Cancelar |
| magem abaixo, a condição de<br>Código Descrição<br>0001 Dinheiro<br>0002 Pagamento parcial<br>0003 Cartão<br>0004 Cheque<br>0007 Carnê à prazo  | e pagamento criada:<br>Forma | s de pagament        | to       | O)           | Cancelar |